## **Instructional Resource**

## **Recoding Values in Qualtrics**

When exporting reports from Qualtrics, answers choices such as strongly agree, disagree, etc. can be recoded to be exported as numbers for easy data reporting purposes. Below are directions on how to recode these types of questions to best suit your reporting needs.

- 1. Access your survey in Qualtrics.
- 2. Select the question you would like to recode the values.
- 3. Under the Edit Question menu on the left, scroll down and select Recode values.

| Survey | Actions Distribution:                 | s Data & Analys | is Reports         |                                                                            |                         |              |         |          |                   |
|--------|---------------------------------------|-----------------|--------------------|----------------------------------------------------------------------------|-------------------------|--------------|---------|----------|-------------------|
|        | transpose table                       |                 |                    |                                                                            |                         |              |         |          |                   |
|        | Position text above                   |                 | Tools $\checkmark$ | Saved Mar 25, 2021 at 2:43 PM Publis                                       | hed                     |              |         |          | Q Preview         |
| 6      | Repeat headers                        |                 |                    | Poor                                                                       |                         |              |         |          |                   |
|        | Add whitespace                        |                 |                    |                                                                            |                         |              |         |          |                   |
| 19     | - Pesnonse requirem                   |                 |                    |                                                                            |                         |              |         |          |                   |
|        | · Response requirem                   |                 |                    | Please answer the following.                                               |                         |              |         |          |                   |
|        | Add requirements                      | 0               |                    |                                                                            | Strongly Agree          | Agree        | Netural | Disagree | Strongly Disagree |
|        | Add validation                        |                 |                    | The speaker presented the information in<br>a clear and logical manner.    |                         |              |         |          |                   |
|        | <ul> <li>Question behavior</li> </ul> |                 |                    | The speaker was knowledgeable of the<br>topic.                             |                         |              |         |          |                   |
|        | ິ Display logic                       |                 |                    | The content and visual aids were clear,<br>attractive, and easy to follow. |                         |              |         |          |                   |
|        | 🙃 Skip logic                          |                 |                    | The topic and content will be useful in my<br>practices and work.          |                         |              |         |          |                   |
|        | → Carry forward stateme               | ents            |                    | The webinar was engaging and<br>interactive.                               |                         |              |         |          |                   |
|        | Sarry forward scale p                 | oints           |                    |                                                                            |                         |              |         |          |                   |
|        | X Statement randomiza                 | tion            |                    | Q8                                                                         |                         |              |         |          |                   |
|        | X Scale point randomiza               | ation           |                    | What other topics would you like t                                         | to see covered in futur | re webinars? |         |          |                   |
| 3      | X→ Recode values                      |                 |                    |                                                                            |                         |              |         |          |                   |
|        |                                       |                 |                    |                                                                            |                         |              | 10      |          |                   |
|        | <ul> <li>Default choices</li> </ul>   |                 |                    |                                                                            |                         |              |         |          |                   |

- 4. Check Recode Values.
- 5. Enter the numbers for each of the values.
- 6. Click Close.

|        | Recode Values                                                                                           |        |  |  |  |  |  |  |  |  |
|--------|----------------------------------------------------------------------------------------------------|--------|--|--|--|--|--|--|--|--|
| Step 4 |                                                                                                    |        |  |  |  |  |  |  |  |  |
|        | 1     2     3     4     5       Strongly Agree     Agree     Netural     Disagree     Strongly Disagree | Step 5 |  |  |  |  |  |  |  |  |
|        | The speaker was knowledgeable of the topic.                                                             |        |  |  |  |  |  |  |  |  |
|        | The topic and content will be useful in my practices and work.                                          |        |  |  |  |  |  |  |  |  |
|        | The webinar was engaging and interactive.                                                               |        |  |  |  |  |  |  |  |  |
|        | Close                                                                                                   | Step 6 |  |  |  |  |  |  |  |  |

## Inspiring Innovation and Excellence in Education <u>Contact EDT by submitting a request</u>

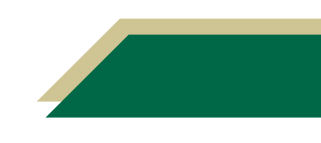